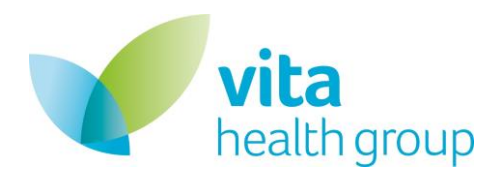

# **Patient User Guide**

### **Table of Contents**

| Tab  | ole of Contents1                          |    |
|------|-------------------------------------------|----|
| 1.   | Purpose                                   | 2  |
| 2.   | Logging in                                | 2  |
| Firs | t Time Login2                             |    |
| Fut  | ure logins3                               |    |
| 3.   | Portal Landing Page (Home)                | 4  |
| 4.   | My Dashboard Tab                          | 1  |
| Tak  | ing upcoming outcome measure assessments2 |    |
| 5.   | Appointments Tab                          | 2  |
| Re   | ebooking and Cancelling Appointments3     |    |
| 6.   | Assessments tab                           | 6  |
| 7.   | Video Appointments                        | 8  |
| 8.   | Book an Appointment                       | 10 |
| 9.   | Profile                                   | 15 |
| Edit | t Profile                                 |    |
| Res  | ource Library                             |    |
| Ma   | nage Passwords19                          |    |

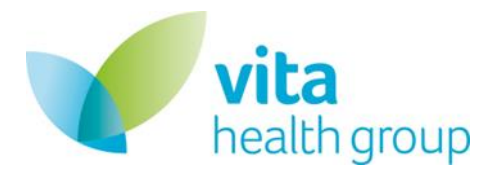

### 1. Purpose

The purpose of this document is to provide a full how to guide for patients accessing the Vita Health Group platform.

# 2. Logging in

#### **First Time Login**

When your first appointment is booked in you will receive a booking confirmation email from the VHG platform that will also contain a registration link to be able to login to the patient area. This is a one time only link that will allow you to setup your password for future logins.

Welcome to Vita Health Group Inbox ×

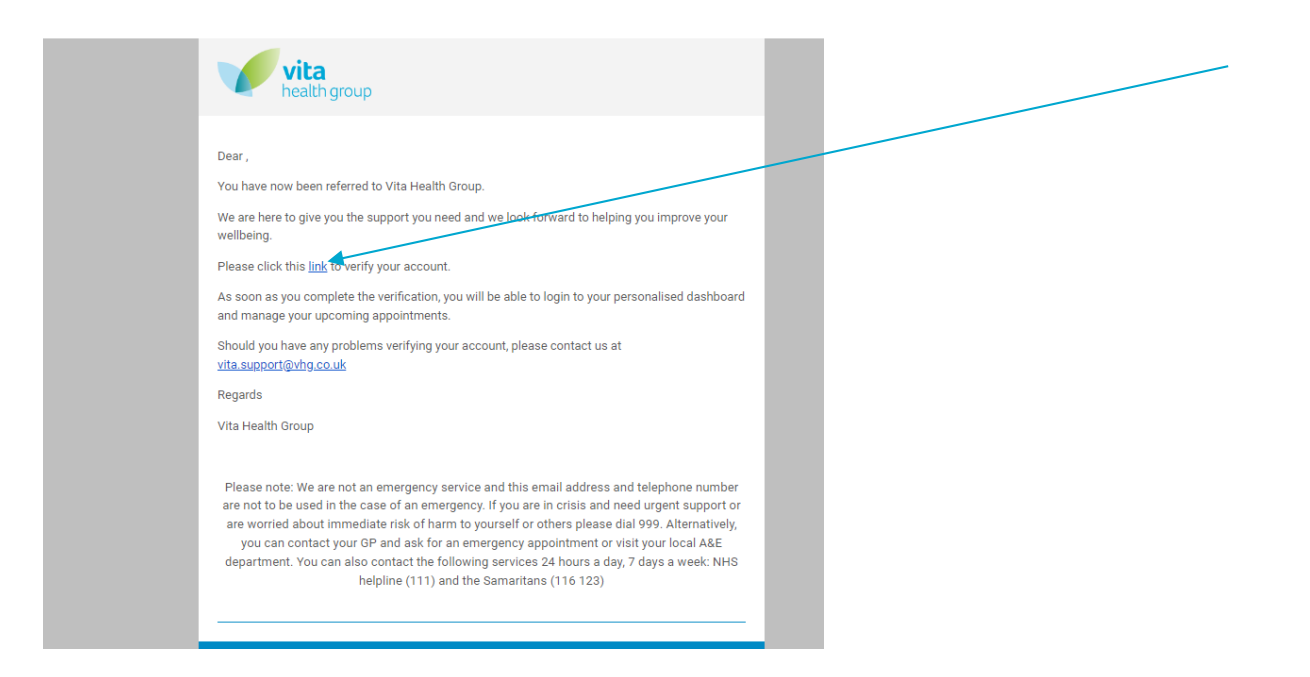

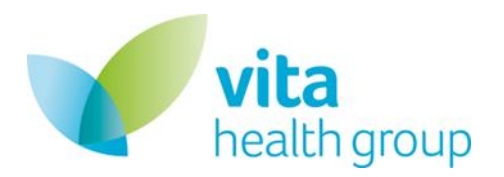

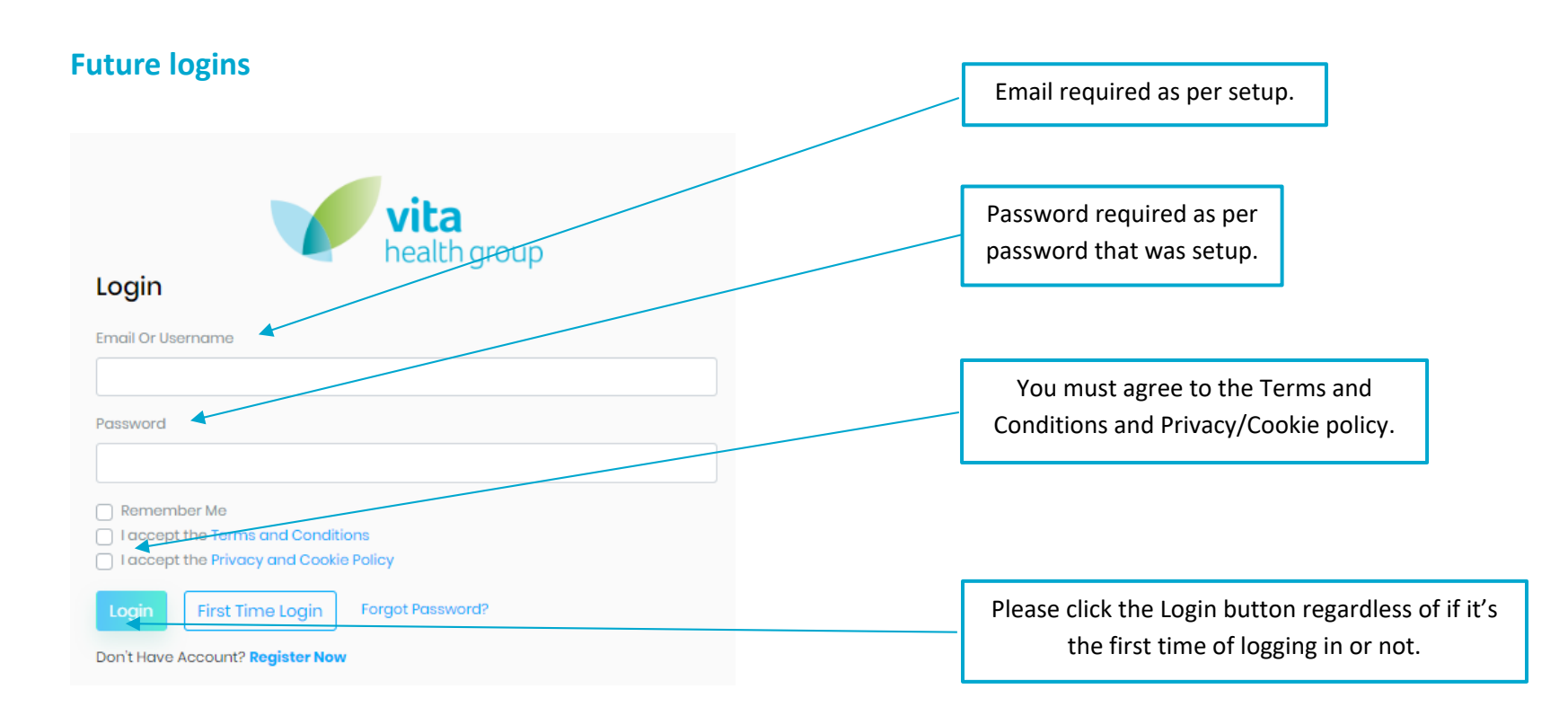

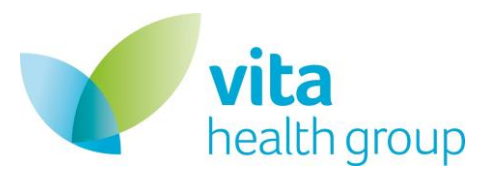

# 3. Portal Landing Page (Home)

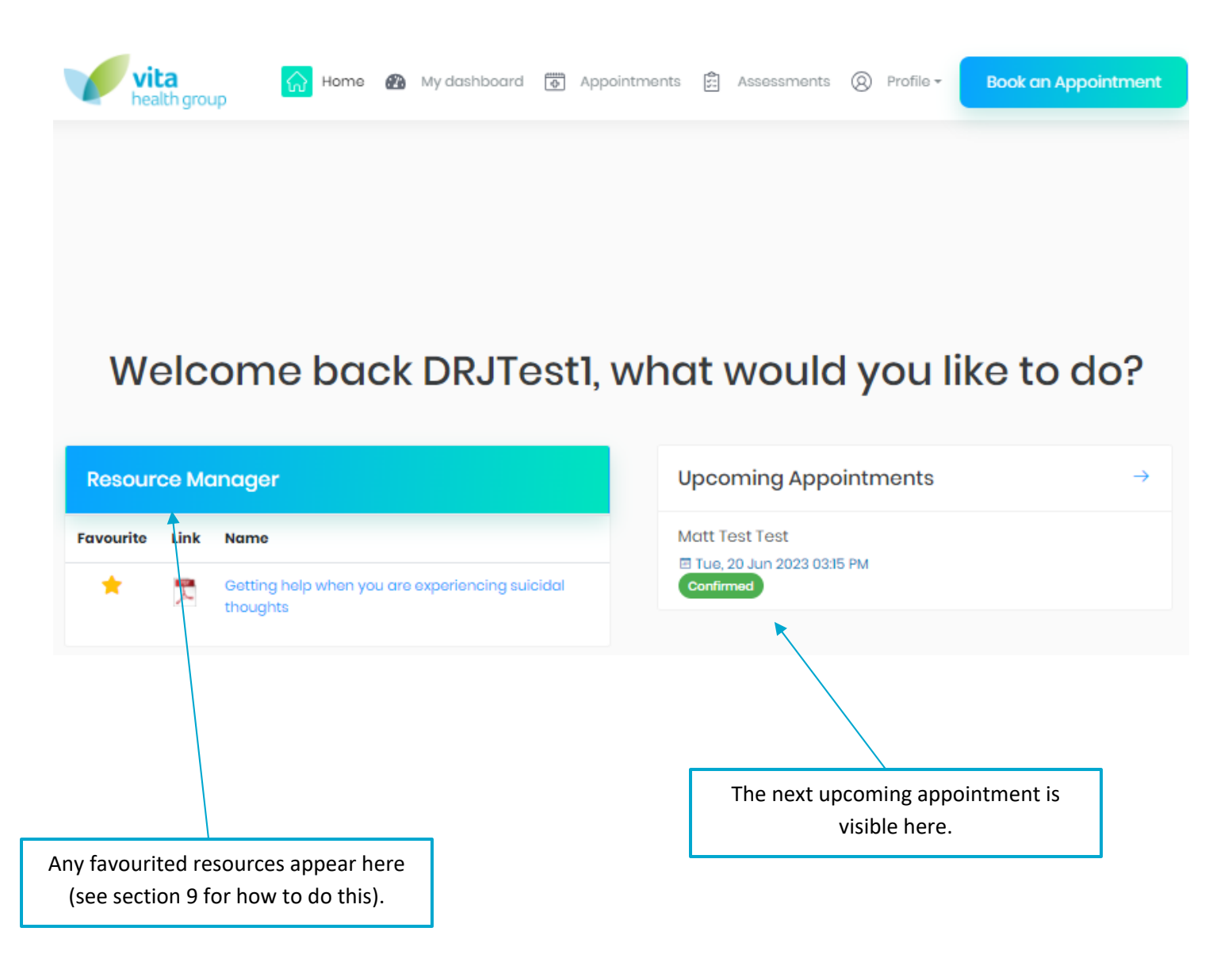

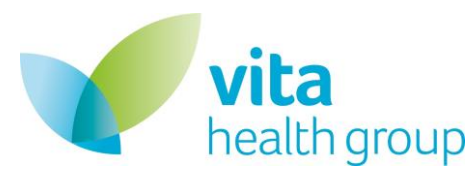

# 4. My Dashboard Tab

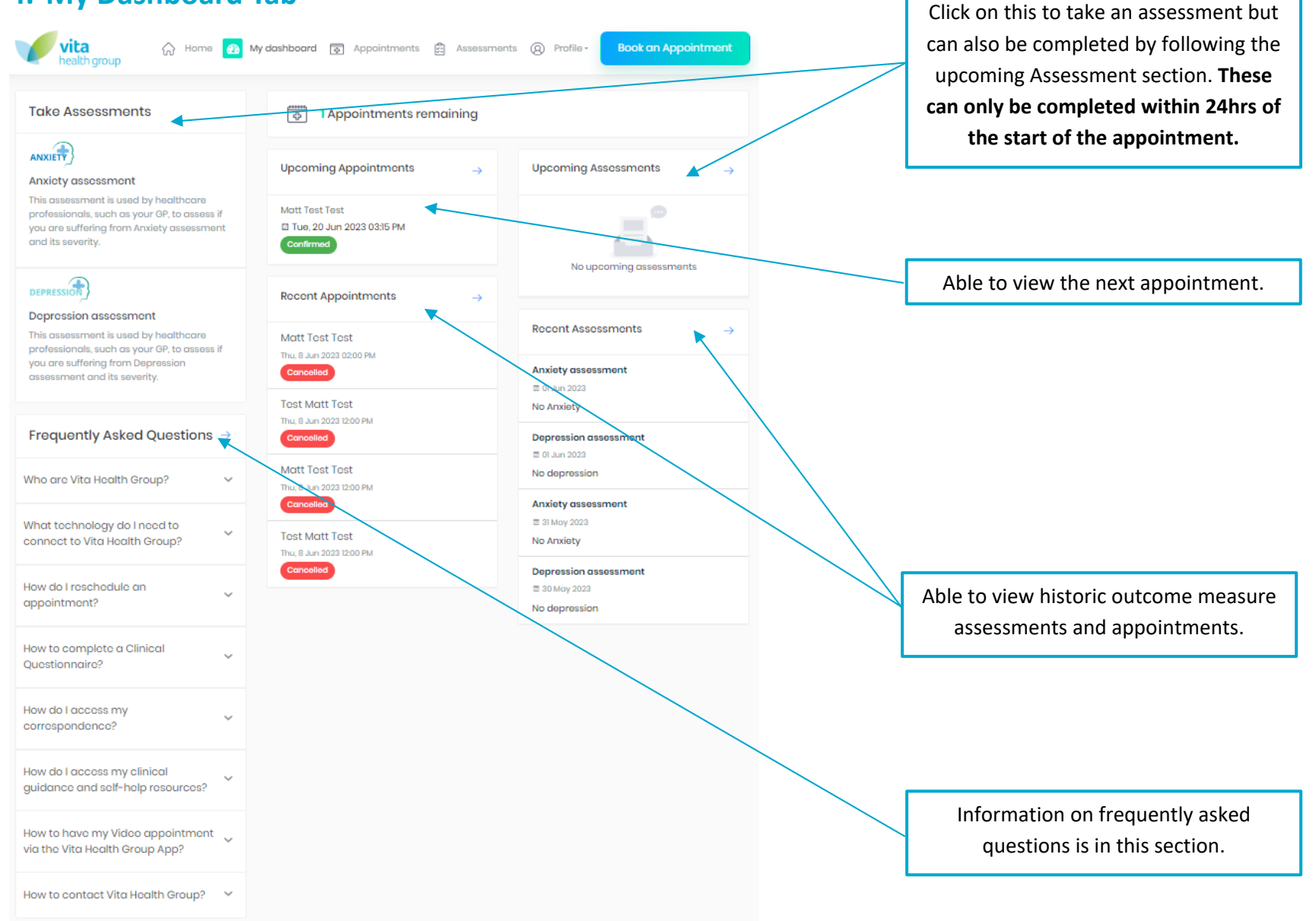

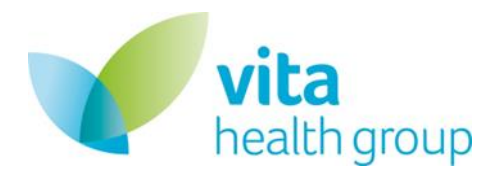

#### Taking upcoming outcome measure assessments

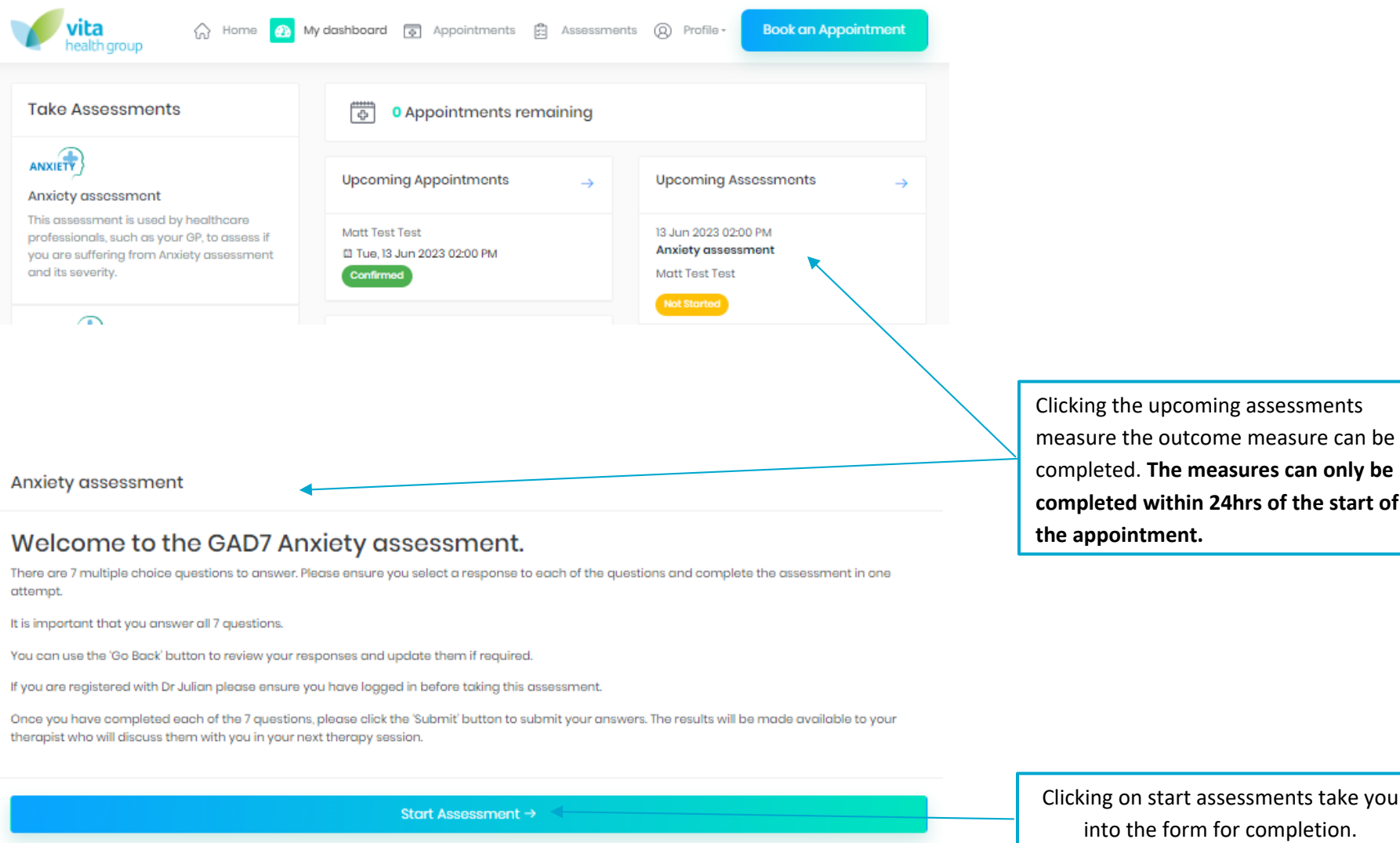

Clicking the upcoming assessments measure the outcome measure can be completed. The measures can only be completed within 24hrs of the start of the appointment.

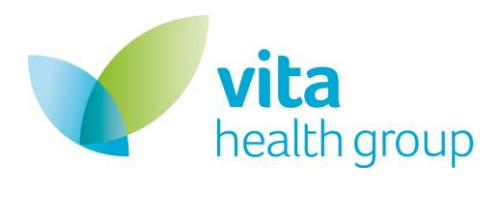

| vita<br>health grou                                            | Assessments to be o   | completed befo       | ore your next app        | ointment                | ×     | an Appointment |
|----------------------------------------------------------------|-----------------------|----------------------|--------------------------|-------------------------|-------|----------------|
| Assessme                                                       | Please ensure you co  | omplete these assess | ments in the 48 hours be | fore your next appointm | ent.  |                |
|                                                                | Assessment Name       | Status               | Due By                   | Requested By            |       |                |
| r}<br>y assessmei                                              | Anxiety assessment    | Not Started          | 13/06/2023 02:00 PM      | Matt Test Test          | BEGIN | 3 →            |
| essment is us<br>ionals, such a<br>suffering fror<br>severity. | Depression assessment | Not Started          | 13/06/2023 02:00 PM      | Matt Test Test          | BEGIN |                |
| sion                                                           |                       | Recent Appointr      | nonts –                  | Not Started             |       |                |

When logging into the platform within 24hrs of an appointment there will be a pop up which serves as a reminder to complete the outcome measure assessments that your therapist has set for you.

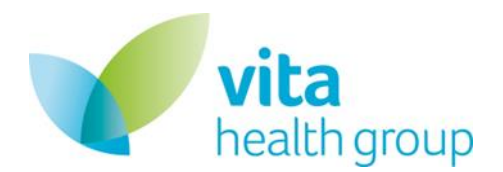

## 5. Appointments Tab

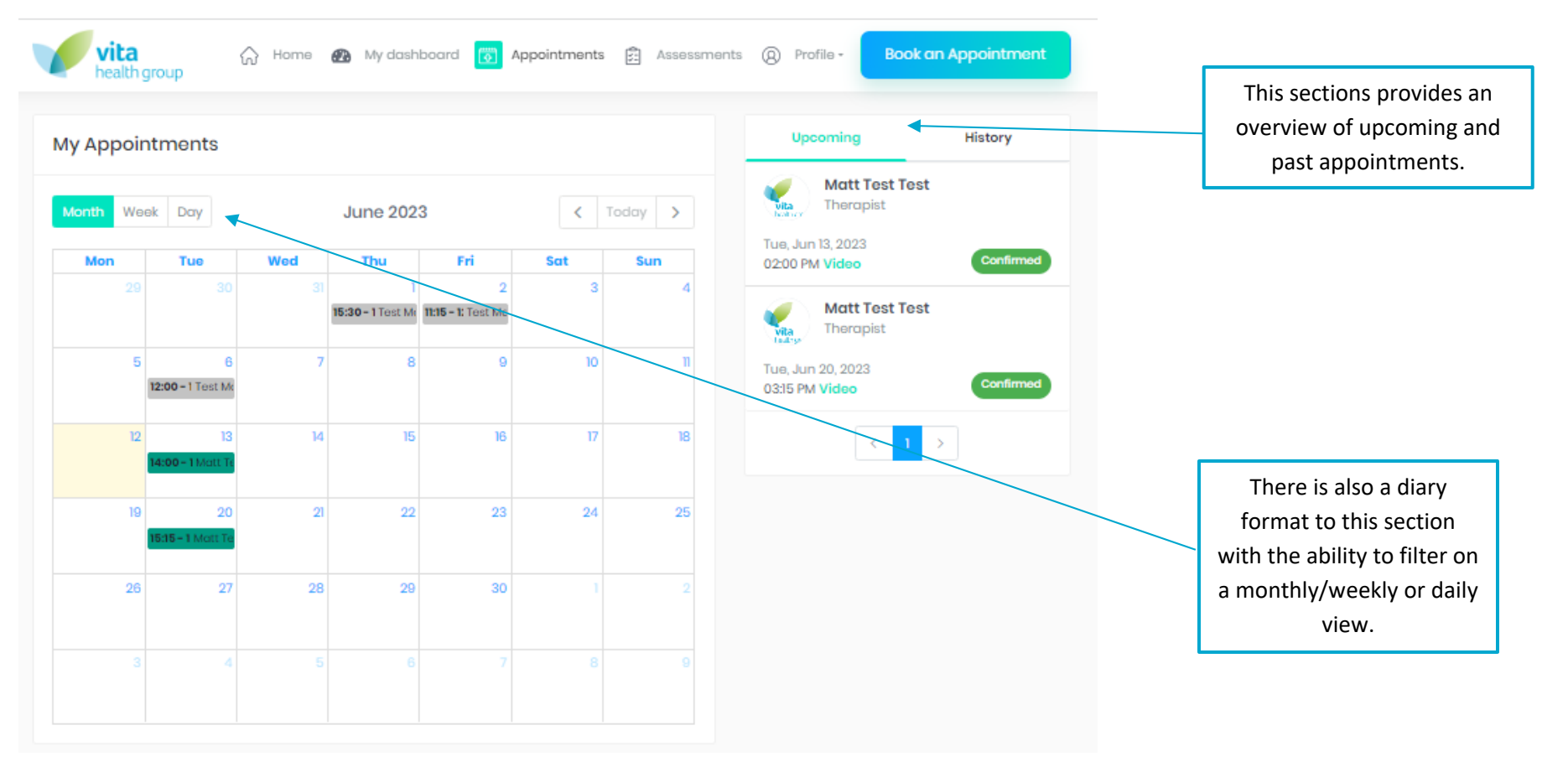

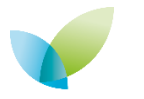

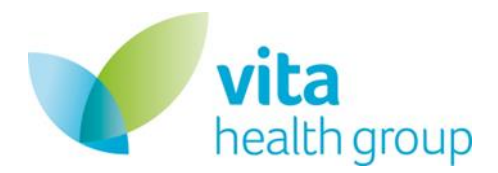

# Rebooking and Cancelling Appointments

|                          |              |      |                                                  | _                                                      |                           |             |   |                     |   |   |
|--------------------------|--------------|------|--------------------------------------------------|--------------------------------------------------------|---------------------------|-------------|---|---------------------|---|---|
| a<br>th group            | ିର           | Home | Matt Test                                        | Test                                                   |                           |             | 2 | ×                   |   |   |
| ointment                 | s            |      | Therapist Na<br>Start Time: 15<br>End Time: 16:1 | me: Matt Test<br>i:15 on 20 of June<br>5 on 20 of June | Test<br>ne 2023<br>e 2023 |             |   | Up                  |   |   |
| leek Day                 |              | Wed  | Description:<br>You did not le                   | ave any inform                                         | mation for you            | r Therapist |   | , Ju<br>)0 P        | _ | ~ |
|                          |              |      |                                                  | Rebook                                                 |                           | Cancel      |   |                     |   |   |
| 5<br>12:00 - 1 Ter       | 6<br>Ist Mi  | 7    | 8                                                | 9                                                      | 10                        | П           |   | Tue, Ju<br>03:15 Pi |   |   |
| 2<br>14:00 - 1 Mr        | 13<br>att Te | 14   | 15                                               |                                                        | 17                        |             |   |                     |   |   |
| 9<br><b>15:15 - 1</b> Me | 20<br>311.Te | 21   | 22                                               | 23                                                     | 24                        | 25          |   |                     |   |   |
| .6                       | 27           | 28   | 29                                               | 30                                                     |                           |             |   |                     |   |   |

By clicking on a booked appointment if over 24hrs before the start of the appointment an appointment can be either rebooked or cancelled

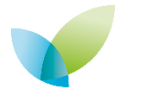

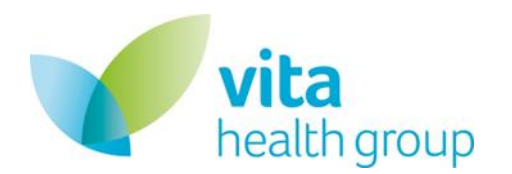

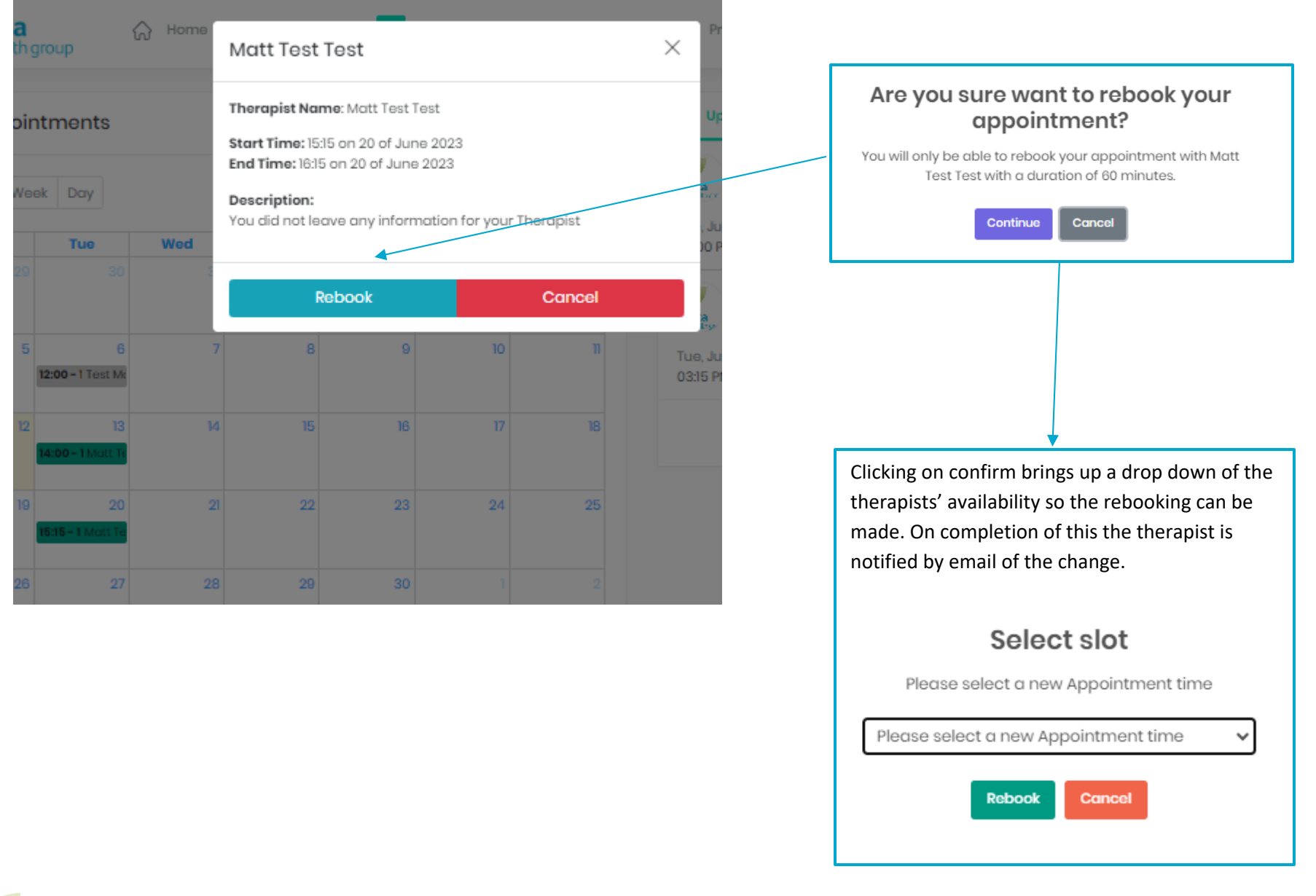

![](_page_9_Picture_3.jpeg)

![](_page_10_Picture_1.jpeg)

![](_page_10_Picture_2.jpeg)

**Confirm Cancellation** 

Keep Appointment

![](_page_10_Picture_3.jpeg)

![](_page_11_Picture_1.jpeg)

### 6. Assessments tab

![](_page_11_Figure_3.jpeg)

![](_page_11_Figure_4.jpeg)

![](_page_12_Picture_1.jpeg)

vita health group

ANXIETY

and its severity.

DEPRESSION

My dashboard 🔯 Appointments Home

Q Profile -Assessments

**Book an Appointment** 

#### **Take Assessments** My Assessments Upcoming History Anxiety assessment 16 Jun 2023 08:55 AM WSAS assessment This assessment is used by healthcare Assessment is completed professionals, such as your GP, to assess if you are suffering from Anxiety assessment 16 Jun 2023 08:12 AM 9/27 > **Depression assessment** Mild depression 16 Jun 2023 08:12 AM Depression assessment 10/21 > Anxiety assessment This assessment is used by healthcare Moderate Anxiety professionals, such as your GP, to assess if you are suffering from Depression 01 Jun 2023 03:25 PM assessment and its severity. 0/21 > Anxiety assessment No Anxiety 01 Jun 2023 03:24 PM 1/27 > Depression assessment

Historic outcome measure assessments can be viewed in the historic section.

![](_page_12_Picture_8.jpeg)

![](_page_13_Picture_1.jpeg)

# 7. Video Appointments

Your Therapist will inform you if the appointment is not utilising the video functionality within the platform and send you further details.

![](_page_13_Figure_4.jpeg)

![](_page_13_Picture_5.jpeg)

![](_page_14_Picture_0.jpeg)

![](_page_14_Picture_1.jpeg)

![](_page_14_Figure_2.jpeg)

![](_page_14_Picture_3.jpeg)

![](_page_15_Picture_1.jpeg)

### 8. Book an Appointment

![](_page_15_Figure_3.jpeg)

![](_page_15_Picture_4.jpeg)

![](_page_16_Picture_1.jpeg)

![](_page_16_Picture_2.jpeg)

![](_page_17_Picture_1.jpeg)

#### My Appointments

![](_page_17_Figure_3.jpeg)

Appointment slots will appear in the diary as per this example and can be clicked on to select that date and time. Then Proceed to Booking Basket can be selected.

![](_page_17_Figure_5.jpeg)

![](_page_18_Picture_1.jpeg)

| Male<br>Matt Test Test<br>Therapist<br>Contact Therapist<br>Booking Details |                                                                                                    |
|-----------------------------------------------------------------------------|----------------------------------------------------------------------------------------------------|
| DATE                                                                        | APPOINTMENT TYPE                                                                                      |
| Monday 26 June 11:00 - 12:00hrs 🗙                                           | Select appointment type                                                                               |
|                                                                             | Voice Book Now                                                                                        |
|                                                                             | The appointment type can be selected, and book now can then be completed. This sends a request to the |

![](_page_18_Picture_3.jpeg)

![](_page_19_Picture_1.jpeg)

![](_page_19_Picture_2.jpeg)

Your Appointment Request Sent To Matt Test Test

for confirmation

Mon, 26 Jun 2023 11:00 AM - 12:00 PM

Video

The appointment then needs to be confirmed by the therapist and you are notified once completed.

![](_page_19_Picture_8.jpeg)

![](_page_20_Picture_1.jpeg)

# 9. Profile

#### **Edit Profile**

![](_page_20_Figure_4.jpeg)

 $\widehat{\mathbf{\omega}}$ 

![](_page_20_Picture_5.jpeg)

Home 👔 My dashboard 🐻 Appointments 🛱 Assessments 🔞 Profile - Book an Appointment

| Resource Library      | Edit Profile     |                     |
|-----------------------|------------------|---------------------|
| Reports and Letters   |                  |                     |
| About us              | First Name       | Last Name           |
| FAQs                  |                  | Gender              |
| Need help or support? | 06/05/1969       | Male × -            |
| 🕱 Report an issue     | GP Practice Name | Town of GP Practice |
| 🗘 Data Security       | test GP test     | Test GP test        |
| 🗘 Logout              |                  |                     |
|                       |                  | Save                |
|                       |                  |                     |

![](_page_20_Picture_8.jpeg)

![](_page_21_Picture_1.jpeg)

| vita<br>health group      | Home 👔 My dashboard 🐻 Appointme | nts 🛱 Assessments 🛞 Profile - Book an Appointment   |
|---------------------------|---------------------------------|-----------------------------------------------------|
|                           | Edit Profile                    |                                                     |
|                           | First Name                      | Last Name                                           |
| About us                  | DRJTestl                        | DRJTest1                                            |
| @ FAQs                    | Date of Birth                   | Gender                                              |
| Need help or support?     | 06/05/1969                      | Male × 🗸                                            |
| 🟦 Report an issue         | GP Practice Name                | Town of GP Practice                                 |
| 🕏 Data Security           | test GP test                    | Test GP test                                        |
| 🕩 Logout                  |                                 |                                                     |
|                           |                                 | Save                                                |
|                           |                                 |                                                     |
| Resource library takes ye | ou to the resources that have   | Report and Letters take you to any reports or lette |
| been assigned by you      | ur therapist. These can be      | relating to your case.                              |
| favourited to appear on   | the home screen if required     |                                                     |
| (see r                    | next page).                     |                                                     |

![](_page_22_Picture_1.jpeg)

#### **Resource Library**

#### **Recommended For You**

| Iss            | sue Name        | Category Name           | Name                  |                         |               |
|----------------|-----------------|-------------------------|-----------------------|-------------------------|---------------|
| 📌 🌉 PTS        | S Risk Leaflet  |                         | Getting help when you | u are experiencing suic | idal thoughts |
| esource Catego | pries           | Anxiety N               | OS                    |                         |               |
| Anxiety NOS    |                 | Favourite               | Link                  | Name                    | Advisories    |
| Stress         |                 | ☆                       |                       | Anxiety NHS             |               |
|                |                 |                         |                       |                         |               |
|                |                 |                         |                       |                         |               |
|                | Resources can l | be viewed here and fav  | ourited by clicking   |                         |               |
|                | the sta         | ir to appear on the hor | ne screen.            |                         |               |

![](_page_22_Picture_5.jpeg)

![](_page_23_Picture_1.jpeg)

| vita<br>health group  | Home 🚯 My dashboard 🗑 Appoin | tments 🕄 Asse | essments 🔘 Profile - | Book an Appointment |
|-----------------------|------------------------------|---------------|----------------------|---------------------|
| Resource Library      | Edit Profile                 |               |                      |                     |
| Reports and Letters   |                              |               |                      |                     |
| About us              | First Name                   |               | Last Name            |                     |
| <b>?</b> FAQs         | DRJTest1                     |               | DRJTest1<br>Gender   |                     |
| Need help or support? | 06/05/1969                   | 曲             | Male                 | ×                   |
| 🟦 Report an issue     | GP Practice Name             |               | Town of GP Practice  |                     |
| 🗘 Data Security       | test GP test                 |               | Test GP test         |                     |
| 🕩 Logout              |                              |               |                      |                     |
|                       |                              | Sa            | IVƏ                  |                     |

The other sections within the profile tab (about us to Data Security) direct you to the VHG website for further information.

![](_page_23_Picture_4.jpeg)

![](_page_24_Picture_1.jpeg)

#### Manage Passwords

| 🛞 Profile 🕶     | Book an<br>Appointment |
|-----------------|------------------------|
| Edit Profile    |                        |
| Update Passwo   | ord vord               |
| Resource Libra  | ry                     |
| Reports & Lette | ors                    |
| g               |                        |

#### Selecting Update Password means that you can change password whilst in the platform by following the current, new and confirm password fields.

#### Change Password

![](_page_24_Picture_6.jpeg)

Save

![](_page_24_Picture_8.jpeg)